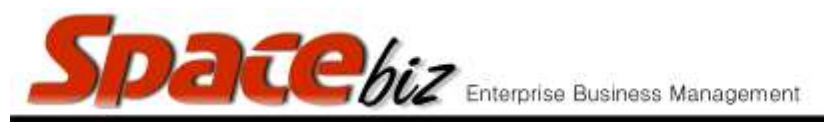

## VARIANCE STOCK TAKE

- DEFINITION: Variance stock takes are THEORETICAL. They are to be used as management tools and have little or no effect the COST OF SALES. A variance stock take indicates whether staff and management are using SpaceBiz correctly, whether they can count correctly and/or whether items are correctly linked to recipes. It to be used as part of daily MANAGEMENT control and not daily STOCK control. The true performance of a store is measured in COS performance and not variances.
- Refers to THEORETICAL STOCK ON HAND according to your SpaceBiz system.

|    | STEPS TO FOLLOW                                                            | VISUAL REFERENCE                                                                    |
|----|----------------------------------------------------------------------------|-------------------------------------------------------------------------------------|
| 1. | Ensure all GRV's, Credit Notes, Production and Transfers are done.         |                                                                                     |
| 2. | Ensure that all tables are cashed off BEFORE the variance stock take.      |                                                                                     |
| 3. | Print count sheet and count ALL stock reflected on count sheet ACCURATELY. |                                                                                     |
| 4. | Open SPACEbiz back office.                                                 |                                                                                     |
| 5. | Navigate to COST CENTER.                                                   | Cost Center<br>Suppliers / Creditors<br>Inventory Control<br>Purchases/Credit Notes |
| 6. | Click on STOCK TAKE.                                                       | Purchases/Credit Notes     Transfer/Produce     Order Flaving     Stock Take        |
| 7. | From drop-down menu, click on VARIANCE<br>STOCK TAKE.                      | Storage Pin Stock Take<br>Variance Stock Take<br>Report Stock on Hand               |

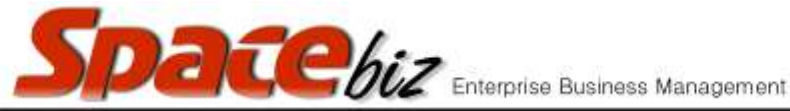

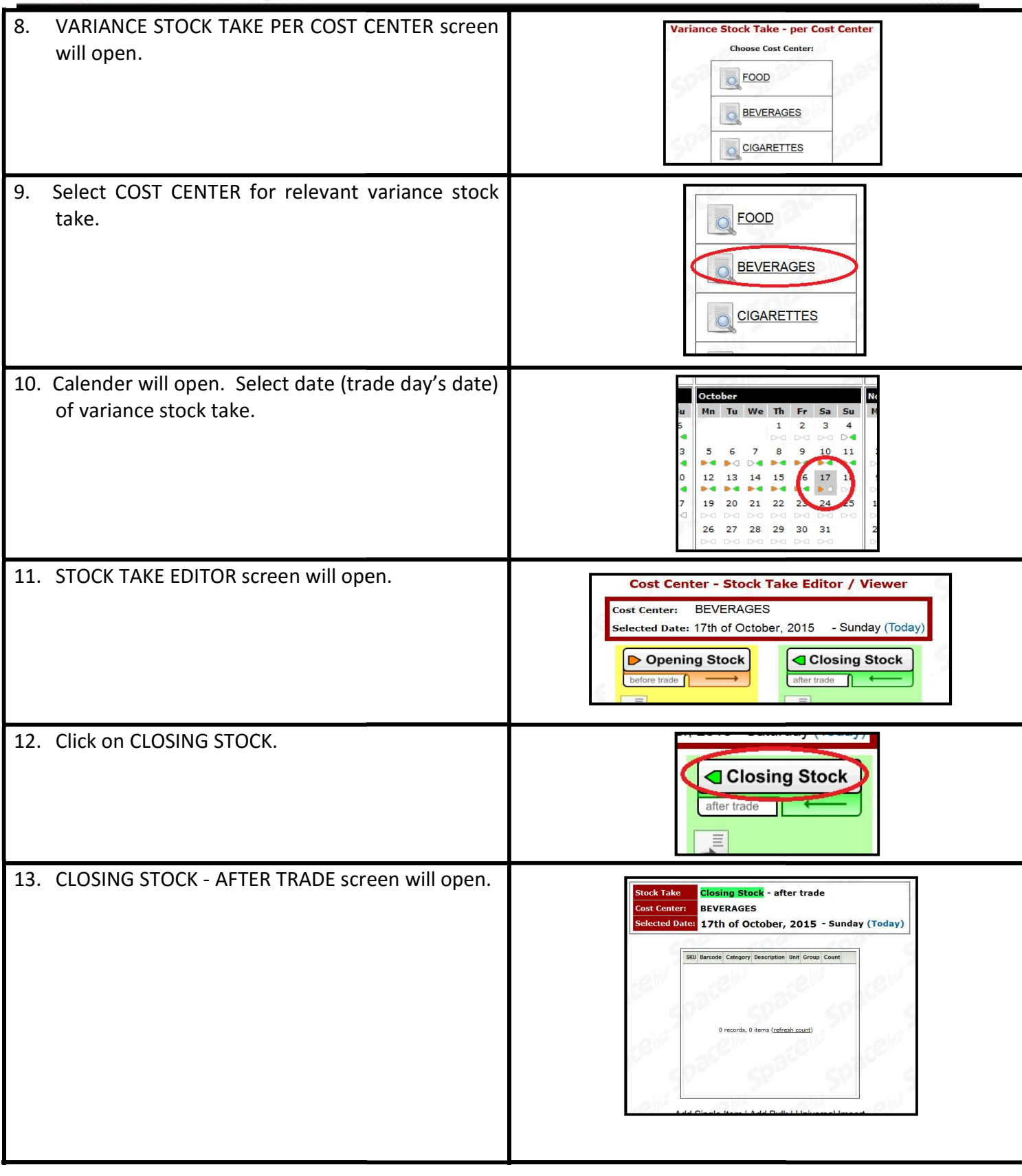

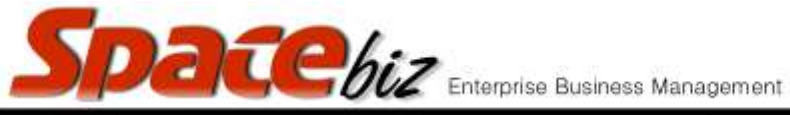

| 14. Click on ADD BULK.                                                                                                    | Iten LAdd Bulk JUnive                                                                                                    |
|----------------------------------------------------------------------------------------------------|----------------------------------------------------------------------------------------------------|
| <ol> <li>CLOSING STOCK - AFTER TRADE stock sheet,<br/>reflecting all stock items for selected cost centre,<br/>will open.</li> </ol>                                                                                                    | Based on stock take: No filter       % Filter       Order by SKU       Order by Stock Category & Description         Cost Center       SKU       Based       Category       Description       Unit       Group       Theoretical<br>Closing Stock       New         EVERAGES       10       10       BEERS & DRAFT       AMSTEL J40ML       each       ungrouped       15 |
| 16. Enter stock counted in NEW COUNT blocks.<br>Use the TAB-key on your keyboard to move down<br>the list.                                                                                                    | DescriptionUnitGroupTheoretical<br>Closing StockNev<br>CountVAMSTEL 340MLeachaungrouped114BLACK LABEL 330MLeachaungrouped444CASTLE DRAFT KEG 50LTlitreimage N/a54.654.46CASTLE LAGER 330MLeachaungrouped353CASTLE LITE 340MLeachaungrouped312CORONA MEXICANeachaungrouped2020                                                                                             |
| 17. NEW COUNT values should ideally balance with<br>THEORETICAL CLOSING STOCK values.<br>THEORETICAL CLOSING STOCK = OPENING STOCK<br>+ PURCHASES - SALES.                                                                                                    | DescriptionUnitGroupTheoretical<br>Closing<br>StockNew<br>CountLive<br>VarianceMBER ALEeachImage: N/a13130eachImage: N/a33330HTcachImage: N/a250                                                                                                    |
| <ul> <li>18. In the case of stock shortages, the LIVE VARIANCE value will reflect in a RED block.<br/>In the case of stock excess, the LIVE VARIANCE value will reflect in a YELLOW BLOCK <i>Possible reasons:</i></li> <li>✓ Incorrect stock count. To rectify, RE-COUNT!</li> <li>✓ Incorrectly captured GRV. ie Castles captured as 1 CASE instead of 24 UNITS; stock items captured incorrectly. I. e. Castle Lager captured as Castle Lite To rectify, create <u>CREDIT NOTES</u> for incorrectly captured stock item on the date of the invoice and create new GRV for incorrectly captured item.</li> <li>✓ Any shortages which could not be rectified by means of the above steps, should be billed to STOCK SHORTAGE ACCOUNT.</li> </ul> | DescriptionUnitGroupTheoretical<br>Closing StockNew<br>CountLive<br>VarianceAMSTEL 340MLeachungrouped1514-1BLACK LABEL 330MLeachungrouped44440CASTLE DRAFT MeorOLTfiltreN/a54.405.140CASTLE LAGER 330MLeachungrouped295324CASTLE LAGER 330MLeachungrouped3612-24CASTLE LITE 340MLeachungrouped20200UNING SU SUPP Securityiiiii                                            |

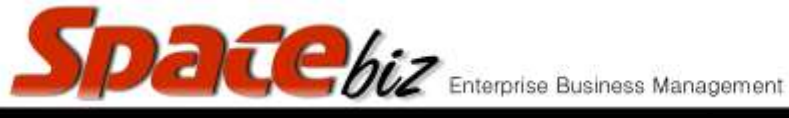

| 19. Once all stock values have been entered accurately and correctly, click ACCEPT.                                                    | PEARLY BAY POSE eac<br>Accept                                                                                                    |
|----------------------------------------------------------------------------------------------------|----------------------------------------------------------------------------------------------------|
| 20. ARE YOU SURE pop-up will appear. Click YES.                                                                                        | Are you sure?                                                                                                    |
| 21. CLOSING STOCK - AFTER TRADE screen will open.                                                                                      | Stock Take:Closing Stock<br>e after tradeCost Center:BEVSelected Date:17 October, 2015 - Thursday                                                                                                    |
| 22. Click on GO BACK.                                                                                                    | Go back                                                                                                    |
| 23. CLOSING STOCK summary screen will open.                                                                                            | Stock Take       Closing Stock       - after trade         Cost Center:       BEV         Selected Date:       17 October , 2015 - Thursday         ategory       Description       Unit       Group       Count         EERS       ALLIANCE AMBER ALE       each       N/a       15       Image: Center of the seader of the seader |
| 24. At this stage, COUNT values can still be modified<br>by clicking on the EDIT icon. Enter the correct<br>value and click on MODIFY. | Oup     Count       N/a     15       unit     Group       each     N/a       each     N/a       iii     Modify       each     aii       iii     iii                                                                                                    |
| 25. Once you are absolutely sure that all stock count values have been entered correctly, click on FINALIZE / ACCEPT STOCK.            | Finalize / Accept Stock<br>This will create<br>Opening Stock for 18/10/2015                                                                                                    |

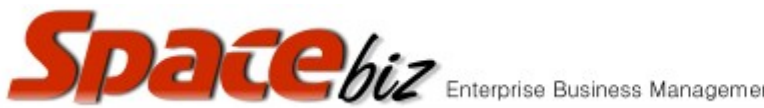

| Enterprise Business Man                                                                                                    | agement version 7                                                                                                    |
|----------------------------------------------------------------------------------------------------|----------------------------------------------------------------------------------------------------|
| 26. This will create the OPENING STOCK for the next shift (date following the stock take).                                                                  | This will create<br>Opening Stock or 18/10/2015                                                                                                    |
| 27. FINALIZE COMPLETE screen will open.                                                                                                    | Finalize Complete<br>Stock Count Finalized and<br>Opening Stock for 18/10/2015 was created.<br>To undo this action you must go to 22/05/2015 Opening stock screen and press "Undo".<br>You can navigate out of this page. |
| <ol> <li>The variance stock count for the selected cost<br/>center has been created and the opening stock<br/>for the following day was created.</li> </ol> |                                                                                                    |
| 29. Follow <u>STEP 7 - 28</u> for all relevant cost centers (food; beverage; cigarettes).                                                                   |                                                                                                    |